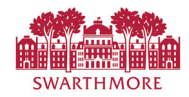

Enter your leave report each month as you take leave, or at the end of the month. To enter your leave, go to mySwarthmore

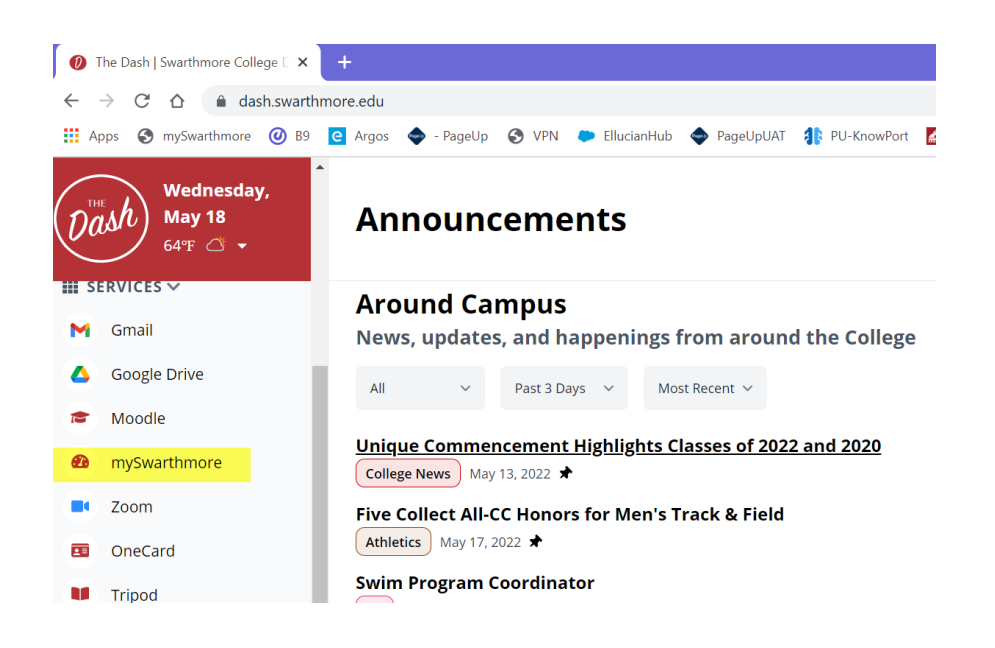

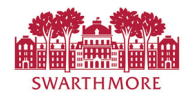

← → C ☆ 

 myswat.swarthmore.edu/BannerExtensibility/customPage/page/mysw...
 ☆ ☆ ☆ 
 ☆ ☆ ☆ 
 ☆ ☆ ☆ 

 The Dash 
 mySwarthmore
 mySwat9
 winread inbox 
 Ø B9
 Argos
 constituo unite
 - PageUp

 SWARTHMORE
 Argos
 constituo unite
 - PageUp
 Roge
 Main 
 Employee
 Finance

 Main Menu

If any of your information is out of date, or for additional support, please contact the following offices.

Click on Banner 9 Employee Main Menu (NOTE: You must connect to the VPN to access this site remotely.)

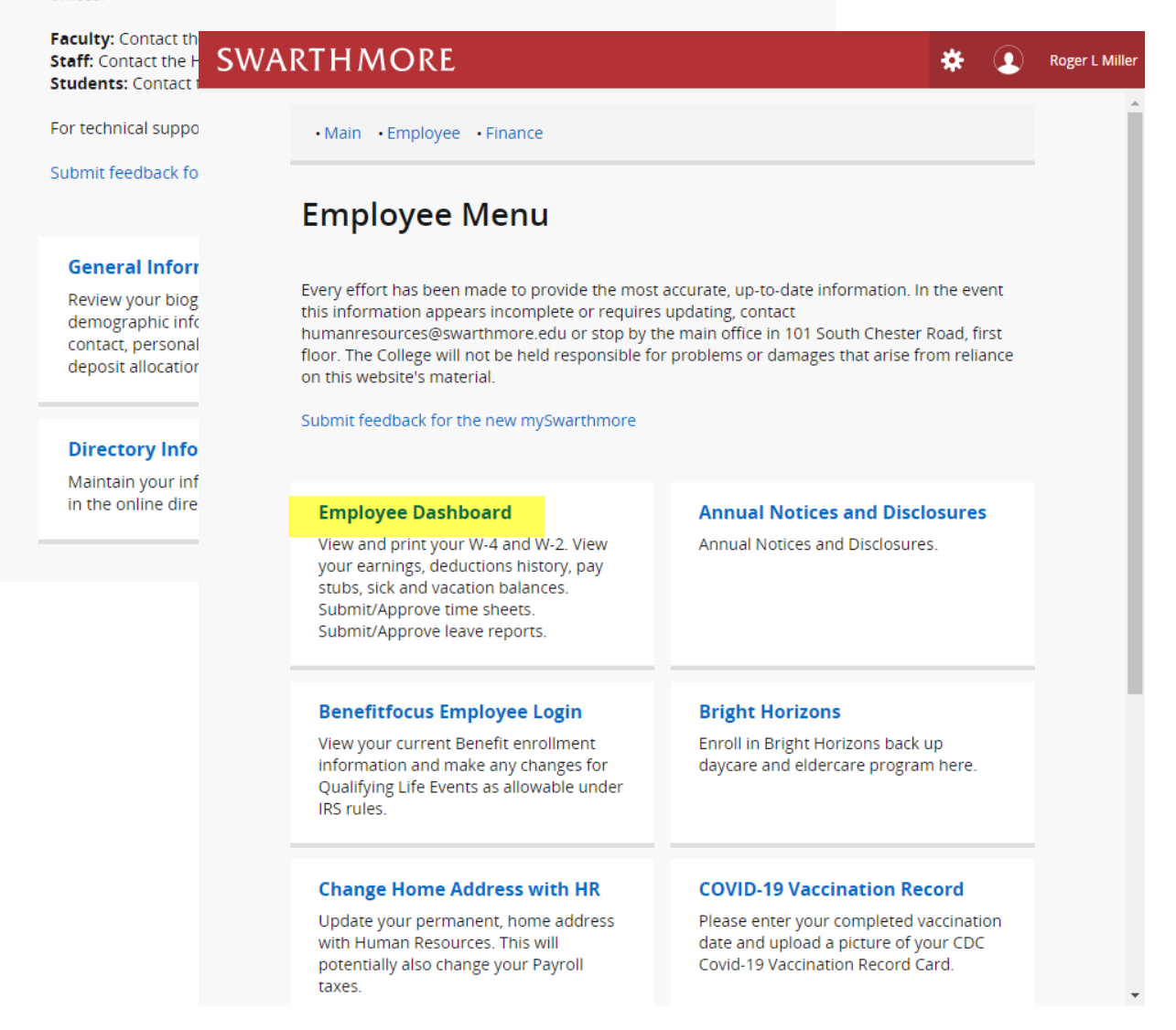

Note: This is the only link to use for Leave Reporting, and approving team Leave Reports. The old link under the "Employee Main Menu" will soon be phased out.

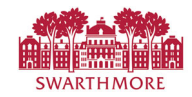

## Under "My Activities" click "Enter Leave Report"

| SWARTHMORE                               |                                 |                       |         | *        | 0         | Test, Employ | ee |
|------------------------------------------|---------------------------------|-----------------------|---------|----------|-----------|--------------|----|
| Employee Dashboard<br>Employee Dashboard | d                               |                       |         |          |           |              | ^  |
| Test, Employee                           | Leave Balances as of            | 05/18/2022            |         |          |           |              |    |
| My Profile                               | Vacation Time 12.83<br>in hours | Sick Time in<br>hours | 5.25    |          |           |              | l  |
|                                          |                                 |                       | Full Le | ave Bala | nce Info  | rmation      | L  |
| Dayloformation                           |                                 |                       |         |          |           |              | L  |
|                                          |                                 |                       | -       | й М      | y Activi  | ties         |    |
| Taxes                                    |                                 |                       | ^       | Ente     | r Leave R | eport        | <  |
|                                          |                                 |                       |         | Linte    | - Leave h |              |    |
|                                          |                                 |                       |         | Approv   | e Time    |              |    |
|                                          |                                 |                       |         | Approv   | e Leave   | Report       | •  |

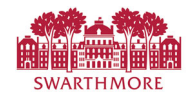

If you have not yet started your leave report for the current period, choose Start Leave Report.

| SWARTHN                 | NORE                                 |             | 🗱 💽 Test, Emplo     | oyee 1  |
|-------------------------|--------------------------------------|-------------|---------------------|---------|
| <u>Employee Dashl</u>   | <u>poard</u> • Leave Report          |             |                     |         |
| _eave Report            |                                      |             |                     |         |
| Approvals L             | eave Report                          |             |                     |         |
|                         |                                      |             | Leave Report Period | ~       |
| Leave Period            | Hours/Days/Units                     | Status      |                     |         |
| HRIS Manager, S00430    | -00, S, 5405, Human Resources Office |             | Prior               | Periods |
| 05/01/2022 - 05/31/2022 |                                      | Not Started | Start Leave Report  |         |
|                         |                                      |             |                     |         |
|                         |                                      |             |                     |         |
|                         |                                      |             |                     |         |
|                         |                                      |             |                     |         |
|                         |                                      |             |                     |         |

If you have already entered leave for the period, select "In Progress"

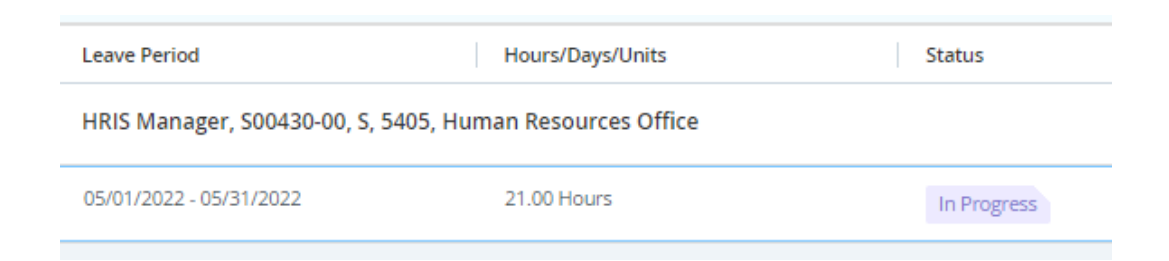

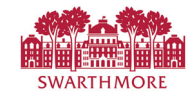

| SWARTH                                     | MORE                       |                   |                                 |              | *               |          | Test, Employee |
|--------------------------------------------|----------------------------|-------------------|---------------------------------|--------------|-----------------|----------|----------------|
| <u>Employee Das</u><br>Office              | <u>shboard</u> • <u>Le</u> | <u>ave Report</u> | <ul> <li>HRIS Manage</li> </ul> | r, S00430-00 | , S, 5405, Hui  | man Re   | sources        |
| HRIS Manager, S                            | 00430-00, S, 540           | 05, Human Re      | sources Office                  |              | 🕤 Restart Leave | Report 🕥 | Leave Balances |
| 05/01/2022 - 05/31/2<br>In Progress Submit | 022   (j) (j)              | ':00 PM           |                                 |              |                 |          |                |
| SUN                                        | MON<br>16                  | TUE<br>17         | WED<br>18                       | тни<br>19    | FRI<br>20       | 21       | SAT            |
|                                            |                            |                   | + Add Earn Cod                  | e            |                 |          |                |
| Earn Code<br>Select Earn Code              |                            | •                 |                                 |              |                 |          | Θ              |
|                                            |                            |                   |                                 |              |                 |          |                |
| Exit Page                                  |                            |                   |                                 | Cancel       | Save            |          | Preview        |

The current week will show by default. Use the navigation arrows to view other date(s).

## Select a date, then select an Earn code from the drop-down list.

| 05/01/2022 - 05/31/2          | 022   (j 🤤        |        |                 |
|-------------------------------|-------------------|--------|-----------------|
| In Progress Submit            | By 06/05/2022, 07 | :00 PM |                 |
| SUN                           | MON               | TUE    | WED             |
| 15                            | 16                | 17     | <b>18</b> 19    |
|                               |                   |        | 🕀 Add Earn Code |
| Earn Code<br>Select Earn Code |                   | ^      |                 |
| Vacation Pay                  |                   |        |                 |
| xit Page                      |                   | •      |                 |

Note: Available codes will depend on the employee's eligibility.

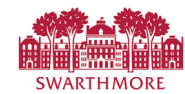

|              | (+) Add E | arn Code | Enter the number of           |
|--------------|-----------|----------|-------------------------------|
| Earn Code    | Hours     |          | hours for that day then click |
| Vacation Pay | ✓ 1       | $\odot$  | Save.                         |
|              |           |          |                               |
| Exit Page    |           | Cancel   | Save                          |

To apply the same time off for more than 1 day, first select the date with saved time off on the calendar and click the **Copy** icon.

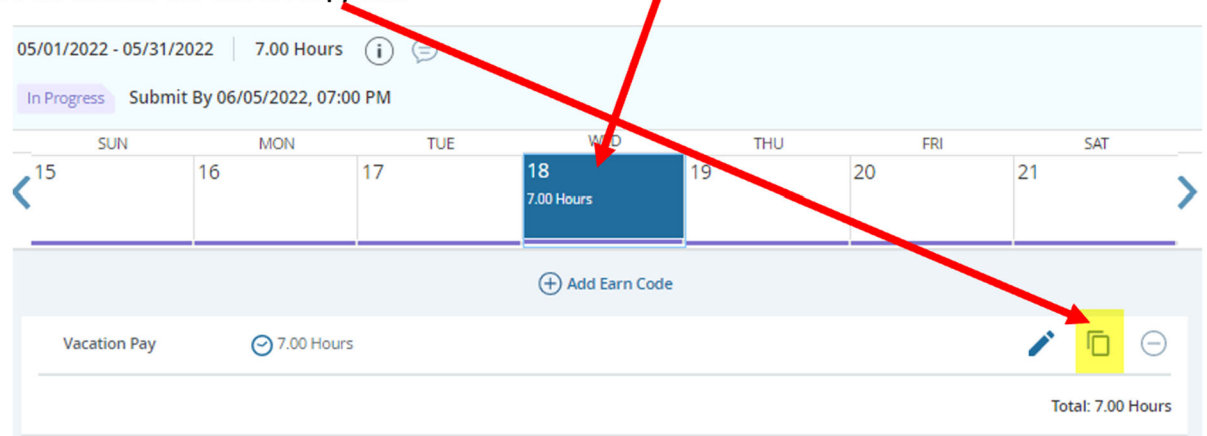

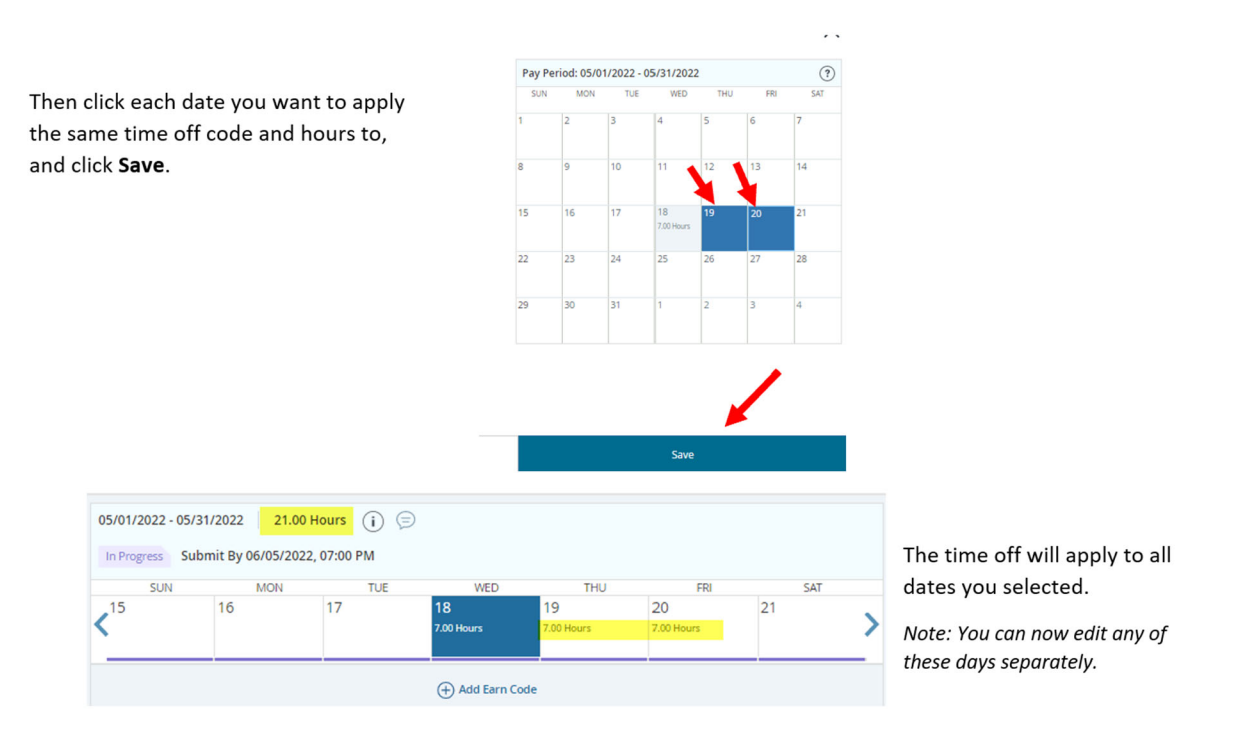

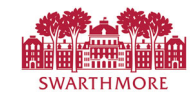

To edit an entry you have already made, click on that day and then click the pencil icon.

|              |            | - |                   |
|--------------|------------|---|-------------------|
| Vacation Pay | 7.00 Hours |   | / 「」              |
|              |            |   | Total: 7.00 Hours |
|              |            |   |                   |

To delete an entry you have already made, click on that day and then click the minus icon.

## Employee- Submit your Report

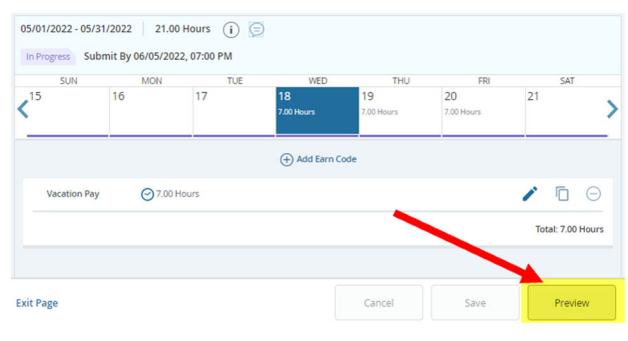

You will need to submit your report for each monthly Pay Period. You can enter any time off as it is planned or occurs throughout the month, and then Submit it at the end of the period. If you have not used any time, you are submitting a report with no time off entered.

Note: Leave Reports **must be submitted for approval by the** 5<sup>th</sup> of the following month, but can be submitted earlier.

• To submit the Report, click the Preview button. This will open the "Leave Report Detail Summary" form.

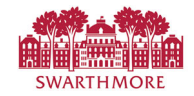

Employee Dashboard • Leave Report • HRIS Manager, S00430-00, S, 5405, Human

SWARTHMORE

**Resources Office** • Preview

Review your report for accuracy before submitting it. Remember, you are submitting the entire monthly period for approval at one time, and by the  $5^{th}$ of the following mo

| o Submit your report, click the <b>Submit</b> |  |
|-----------------------------------------------|--|
| outton.                                       |  |

| for approval at one time, and by the 5 <sup>th</sup>                           | Leave Report Detail Summary                              |                           |           |                           |                    |      |  |
|--------------------------------------------------------------------------------|----------------------------------------------------------|---------------------------|-----------|---------------------------|--------------------|------|--|
| of the following month.                                                        | HRIS Manager, S00430-00, S, 5405, Human Resources Office |                           |           |                           |                    |      |  |
| Note: If you need to make any change, click                                    | Pay Period: 05/01/20                                     | 022 - 05/31/2022 21.00 H  | ours In F | Progress Submit By 06/05/ | 2022, 07:00 PM     |      |  |
| the Return button to go back to the Leave                                      | Time Entry Detail                                        |                           |           |                           |                    |      |  |
| Report calendar page.                                                          | Date                                                     | Earn Code                 |           | Shift Total               |                    |      |  |
|                                                                                | 05/18/2022                                               | VAC, Vacation Pay         |           | 1 7.00 Hour               | s                  |      |  |
|                                                                                | 05/19/2022                                               | VAC, Vacation Pay         |           | 1 7.00 Hour               | 5                  |      |  |
| You can enter any notes or                                                     | 05/20/2022                                               | VAC, Vacation Pay         |           | 1 7.00 Hour               | 5                  |      |  |
| comments for the period in the<br>'Comment' section prior to                   | Summary                                                  |                           |           |                           |                    |      |  |
| submitting your roport                                                         | Earn Code                                                | Shift Week 1 W            | eek 2 Wee | ek 3 Week 4 Week 5        | Total              |      |  |
| submitting your report.                                                        | VAC, Vacation Pay                                        | 1                         | 21.0      | 0                         | 21.00 Hours        |      |  |
|                                                                                | Total Hours                                              |                           | 21.0      | 0                         |                    |      |  |
|                                                                                |                                                          |                           |           |                           |                    |      |  |
|                                                                                | Routing and Status                                       | 5                         |           |                           |                    |      |  |
|                                                                                | Name                                                     | Action                    |           | Date & Time               |                    |      |  |
|                                                                                | Test, Employee                                           | Originated                |           | 05/18/2022, 11:08 AM      |                    |      |  |
|                                                                                | Glassman, Beth R.                                        | In the Que                | ue        |                           |                    |      |  |
|                                                                                | Comment (Optional):                                      |                           |           |                           |                    |      |  |
|                                                                                | Planned vacation as                                      | entered on team calendar. |           |                           |                    |      |  |
| Submit your report, click the <b>Submit</b>                                    |                                                          |                           |           |                           |                    |      |  |
| utton.                                                                         |                                                          |                           |           |                           |                    |      |  |
|                                                                                |                                                          |                           |           |                           |                    |      |  |
|                                                                                | 1955 characters remaining                                | 1                         |           |                           |                    |      |  |
| SWARTHMORE                                                                     | * 💶                                                      | ) Test, Employee 1        |           | Return                    | Sut                | omit |  |
| Employee Dashboard • Leave Re 📀 Leave Report suc<br>Resources Office • Preview | cessfully submitted.                                     |                           | You shou  | uld see a success         | message at the top | ,    |  |

G

Leave Report Detail Summary

HRIS Manager, S00430-00, S, 5405, Human Resources Office Pay Period: 05/01/2022 - 05/31/2022 21.00 Hours Pending Submitted On 05/18/2022, 12:31 PM right of your screen.

Note: If you want to print the report, or save it to pdf, click the Print icon to see the Print options.